## Spring Semester - 2020

| SBAR                                              | 15% |
|---------------------------------------------------|-----|
| Case presentation                                 | 20% |
| Guided reflections                                | 30% |
| <ul> <li>Fall risk assessment</li> </ul>          |     |
| <ul> <li>Social determinants of health</li> </ul> |     |
| Patient visit journal                             | 20% |
| Participation in discussion groups                | 5%  |

## **Journal Entry Guidelines**

Use **Mobile Serve** to log hours every time you visit your resident and type entry directly into Mobile Serve. Please address the questions below.

- Updates with patient changes since last visit
- Concerns/issues with patient
- What you want to discuss with faculty/group at next meeting

## Student Directions to sign up for Longitudinal Care MobileServe

- 1. Login to MobileServe
- 2. Click Settings
- 3. Click Organizations
- 4. Enter the appropriate code as listed below for your group
- 5. Click Join

| Faculty            | Code   |
|--------------------|--------|
| Dr. Ashley Moody   | F5D177 |
| Dr. Andrea Gauld   | AF7D03 |
| Dr. Heather Folz   | C9FFB2 |
| Dr. Jazmin Black   | 6D1280 |
| Dr. Regine Beliard | 912548 |
|                    |        |

## **Student Directions for Logging Longitudinal Care Hours**

- 1. After completing your hours, login to MobileServe and click Log Your Hours
- 2. Click Enter Service Hours & Locations
- 3. Enter the number of hours you were at the site.
- 4. Enter your Longitudinal Care site in the Service Org field.
- 5. Check your Longitudinal Care advisor's name and select Longitudinal Care Site Visit
- 6. Write your Journal entry in the Tell your story field
- 7. Click Submit Hours.